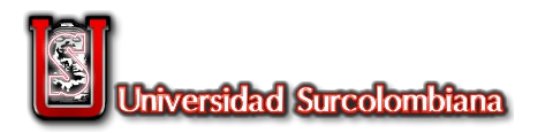

## Instructivo Pagos Seguros En Línea PSE desde el Portal Institucional Universidad Surcolombiana

1. Luego de acceder a Generación Comprobante de Pago, desde el menú lateral del Portal Institucional de la Universidad Surcolombiana.

|                                                              | ersidad<br>olombiana                                       | Co      | <b>Gen</b><br>omprobante                                 | <b>eració</b><br>de pag     |
|--------------------------------------------------------------|------------------------------------------------------------|---------|----------------------------------------------------------|-----------------------------|
| Universidad Surcolo<br>NIT. 891.180.08<br>SERVICIOS PREGRADO | mbiana<br>34-2 Fecha: 24-De<br><u>PROYECCION SOCIAL</u>    | ec-2013 | Versión 3.0 Build<br>OTROS SERVICIOS                     | 1 Módulo SI<br>IQUIDACIONES |
| Est<br>Inso                                                  | udiante:  Nuevo  Ar ripción: Periodo: Seleccionar Imprimir |         | Haz click <u>aqui</u> para ver el<br>estado de tu cuenta |                             |

2. Seleccione en el menú horizontal la opción: LIQUIDACIONES.

| University University                                        | ersidad<br>olombiana                                            | Generación<br>Comprobante de pago                                                                 |
|--------------------------------------------------------------|-----------------------------------------------------------------|---------------------------------------------------------------------------------------------------|
| Universidad Surcolo<br>NIT. 891.180.08<br>SERVICIOS PREGRADO | PROYECCION SOCIAL SERVI                                         | Cerrar Sesión<br>Versión 3.0 Buill 1 Módulo Ses<br>ICIOS POSTGRADOS OTROS SERVICIOS LIQUIDACIONES |
| Est<br>Insc                                                  | udiante:  Nuevo  Antiguo ripción: Periodo: Seleccionar Imprimir | Haz click <u>aqui</u> para ver el<br>estado de tu cuenta                                          |

3. Si es estudiante antiguo ingrese el código de estudiante y período, si es estudiante nuevo ingrese el código de inscripción y el período, al ser validado se visualiza el botón de pago PSE.

|                        | Line and the l                                                                     |                                                                             |
|------------------------|------------------------------------------------------------------------------------|-----------------------------------------------------------------------------|
| S                      | urcolombiana                                                                       | Generación<br>Comprobante de pago                                           |
| Universidad<br>NIT. 89 | I Surcolombiana<br>1.180.084-2 Fecha: 26-Dec-2013<br>GRADO PROVECCION SOCIAL SERVI | Lerrar Sesión<br>Versión 3.0 Build 1<br>Módulo SLSA                         |
|                        | LIQUIDACIONE                                                                       | ES DE MATRICULA<br>Haz click <u>aqui</u> para ver el<br>estado de tu cuenta |
|                        | Código:<br>Periodo: 20141 💽<br>Imprimir                                            | Pago<br>Seguro<br>en Línea                                                  |
| L                      |                                                                                    |                                                                             |

4. A continuación ingresa al sistema de validación de información PSE, **digite el número de identificación del ESTUDIANTE (Cédula o Tarjeta de Identidad)**.

| ACH Colombia SA. [CO] https://www.psepagos.co/PSEHostingUI/ShowTicketOffice.aspx?II                                   | D=2075                                                                    |
|----------------------------------------------------------------------------------------------------|---------------------------------------------------------------------------|
| Normathal<br>Sandaultan                                                                                               | veriSign certicámara.                                                     |
| n ir bancolombia – nultipagos pse                                                                                     |                                                                           |
| inicio > formulario                                                                                                   |                                                                           |
| DATOS DE LA TAQUILLA                                                                                                  |                                                                           |
| Identificación del Cliente:                                                                                           |                                                                           |
| El pago se realizará utilizando los servicios de PSE, realizando<br>el débito desde su cuenta corriente o de ahorros. |                                                                           |
|                                                                                                    | Todos los derechos reservados ©. Sitio administrado por: ACH Colombia S.A |
|                                                                                                    |                                                                           |

5. Al ingresar esta información se cargan los datos correspondientes del Estudiante y descripción del pago, para continuar con el proceso presione "Pagar".

| 🔒 ACH Colombia SA            | A. [CO] https://w        | ww.psepagos.co     | /PSEHostingUI/Da      | tabaseTicke   | etOffice.asp  | ID=2075</th <th></th> <th></th> <th></th> <th></th> <th></th> <th>G</th> |                 |               |                        |                       |             | G                                                |
|------------------------------|--------------------------|--------------------|-----------------------|---------------|---------------|--------------------------------------------------------------------------|-----------------|---------------|------------------------|-----------------------|-------------|--------------------------------------------------|
| Universitiad<br>Sureelembkna |                          |                    |                       |               |               |                                                                          |                 |               |                        | Veri                  | Sign        | certicámar<br>Milder y segurided jurídice electr |
| IR BANCOLOMBIA               | IA – MULTIPAGOS<br>IONES | PSE                |                       |               |               |                                                                          |                 | Ar VILAS      |                        | Hela.)                |             |                                                  |
| inicio > formulario          |                          |                    |                       |               |               |                                                                          |                 |               |                        |                       |             |                                                  |
|                              |                          |                    | I                     | dentificació: | n del Cliente |                                                                          | 107527625       | 54            |                        |                       |             |                                                  |
| de Comprobante IV            | VA Concepto              | Identificación del | Cliente en la Empresa | Nombre        | Apellido Tel  | éfono Email                                                              | Total a Pagar 2 | Total a Pagar | Pendiente por pagar    | Fecha Vencimiento     | Pagar       | Total a pagar                                    |
| \$0.                         | 0.00 MATRICULA           |                    |                       |               |               |                                                                          | \$0.00          | \$800,903.00  | \$800,903.00           | 13/01/2014            | Pagar       | 800903.00                                        |
|                              |                          |                    |                       |               |               |                                                                          |                 |               |                        |                       |             |                                                  |
| 4                            |                          |                    |                       |               |               |                                                                          |                 | III           |                        |                       |             |                                                  |
|                              |                          |                    |                       |               |               |                                                                          |                 |               |                        |                       |             |                                                  |
| VIGILADO SUPERITENDENCE      | CA FRANCIERA<br>DIBLA    | <b>Cach</b>        |                       |               |               |                                                                          |                 |               | rodos los derechos res | ervados ©. Sitio admi | nistrado po | or: ACH Colombia                                 |
|                              |                          |                    |                       |               |               |                                                                          |                 |               |                        |                       |             |                                                  |

6. Seleccionar la información relacionada a su cuenta, con la que desea hacer el pago.

| Ethnethed<br>Smelleniben                                                                                                    | veriSign certicámara.                                                     |
|----------------------------------------------------------------------------------------------------|---------------------------------------------------------------------------|
|                                                                                                    |                                                                           |
| 1 IR BANCOLOMBIA - MULTIPAGOS PSE                                                                                                    |                                                                           |
| inicio > lista de bancos                                                                                                    |                                                                           |
| Favor verifique la información:                                                                                                    |                                                                           |
| Referencia o Número de Comprobante: 848852 Identificación del Cliente: 1075276254                                                                                          |                                                                           |
| Total a Pagar: 800903.00 Fecha de Vencimiento: 13/01/2014                                                                                                    |                                                                           |
| tva: 0                                                                                                    |                                                                           |
| * Esta transacción esta sujeta a verificación                                                                                                    |                                                                           |
| Total a Pagar en pesos Colombianos TIPO CLIENTE Persona                                                                                                    |                                                                           |
| Image: ACH PSE       BANCO AV VILLAS       BANCO CALA SOCIAL       BANCO COLPATRIA       BANCO COLPATRIA       BANCO COLPATRIA       BANCO COLPATRIA       BANCO DE BOGOTA |                                                                           |
|                                                                                                    | Todos los derechos reservados ©. Sitio administrado por: ACH Colombia S.A |